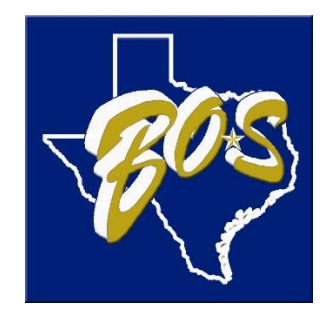

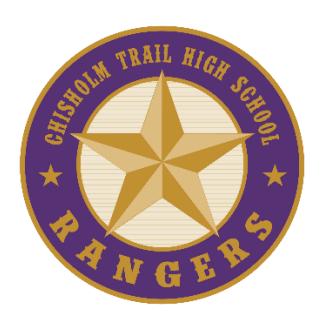

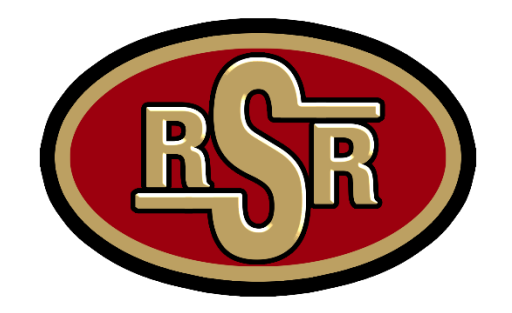

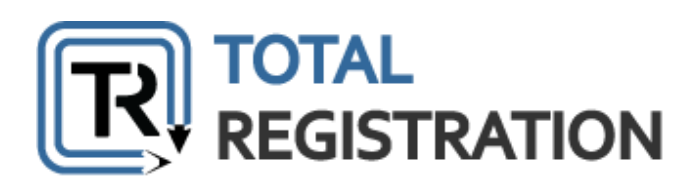

# EMS ISD Total Registration User Guide

- Use this guide to help you register and make payments for your 2023-2024 AP exams.
- Students at Boswell, Chisholm Trail, and Saginaw High Schools utilize Total Registration for AP exam ordering and payment.
- Total Registration is **ONLY** the payment portal.
  - Myap.collegeboard.org is the official site for indicating yes you want to order an exam.

# **Accessing Total Registration**

Each school has a different registration site. Please click or access the specific campus registration site by using the links below.

## **Boswell HS**

• www.TotalRegistration.net/AP/446084

## **Chisholm Trail HS**

• www.TotalRegistration.net/AP/442594

## Saginaw HS

www.TotalRegistration.net/AP/446087

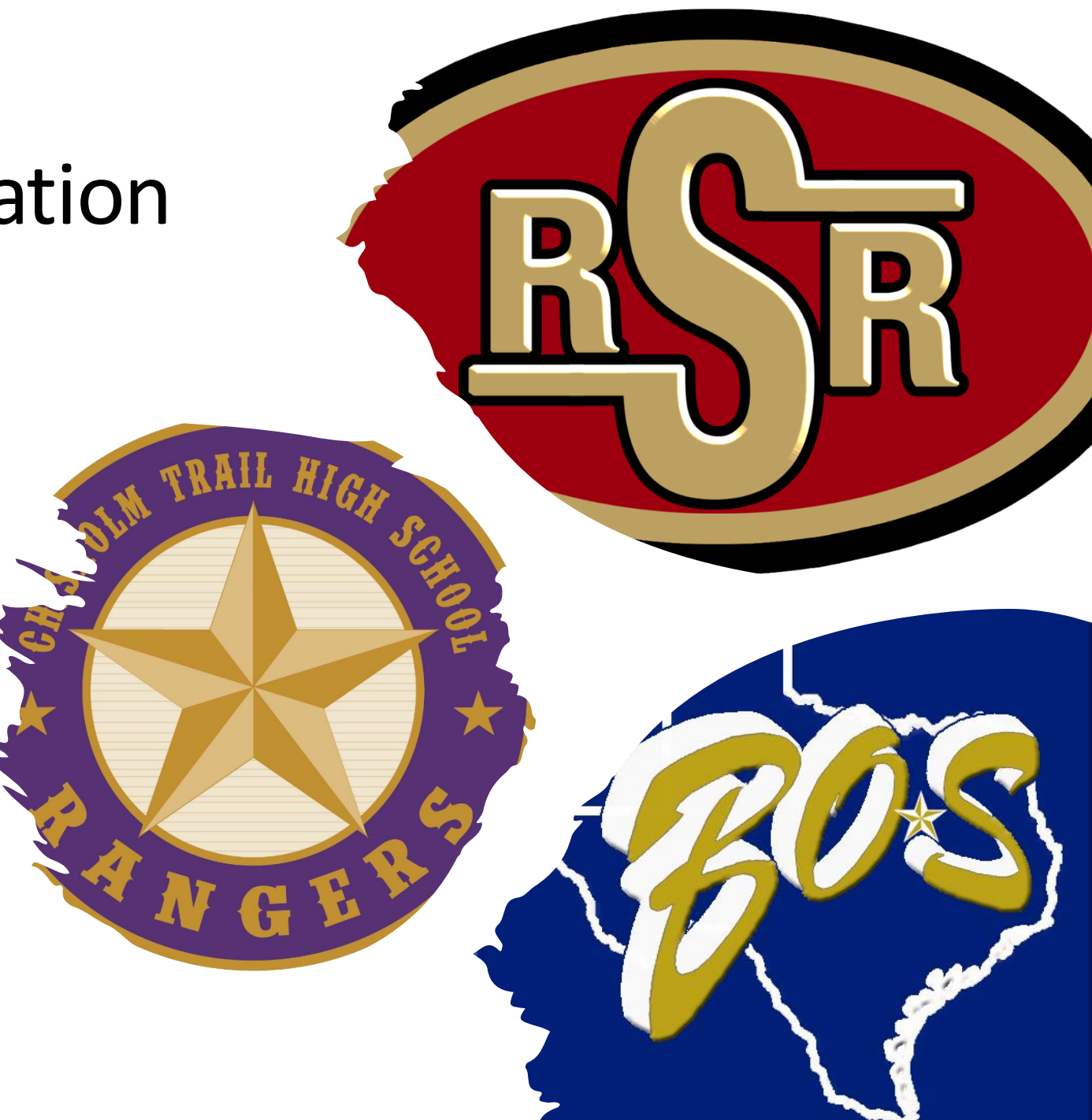

## How to Log In

- Once the campus Total Registration site has been accessed, the next step is to log in.
- Students will:
  - Log in to an account they have previously created (for existing users)
- -OR-
  - Create a new account (for new users)

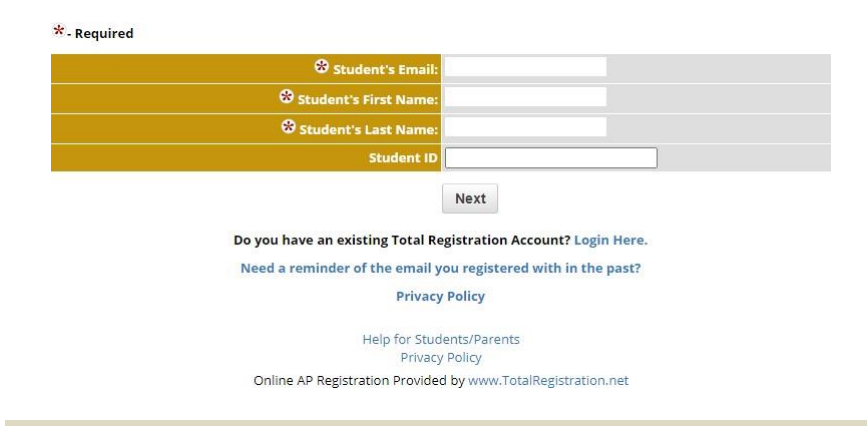

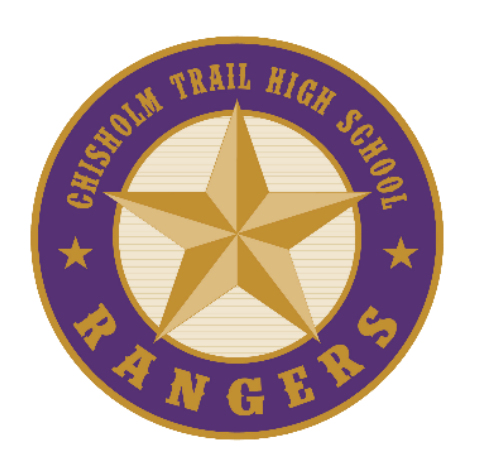

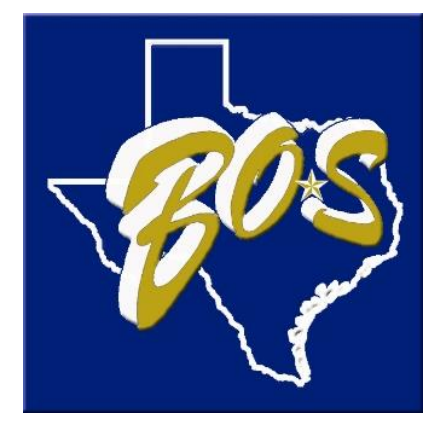

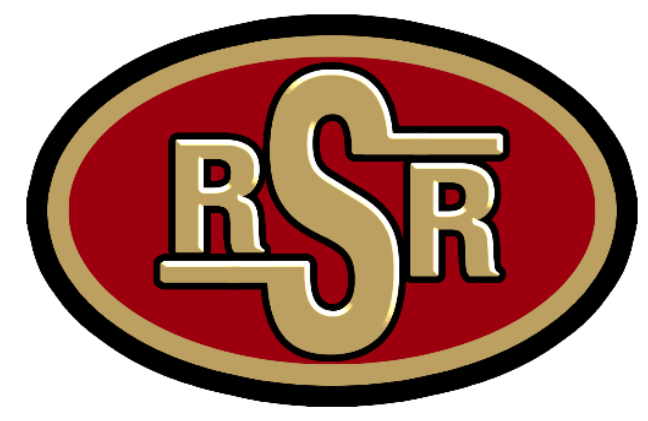

#### \* - Required

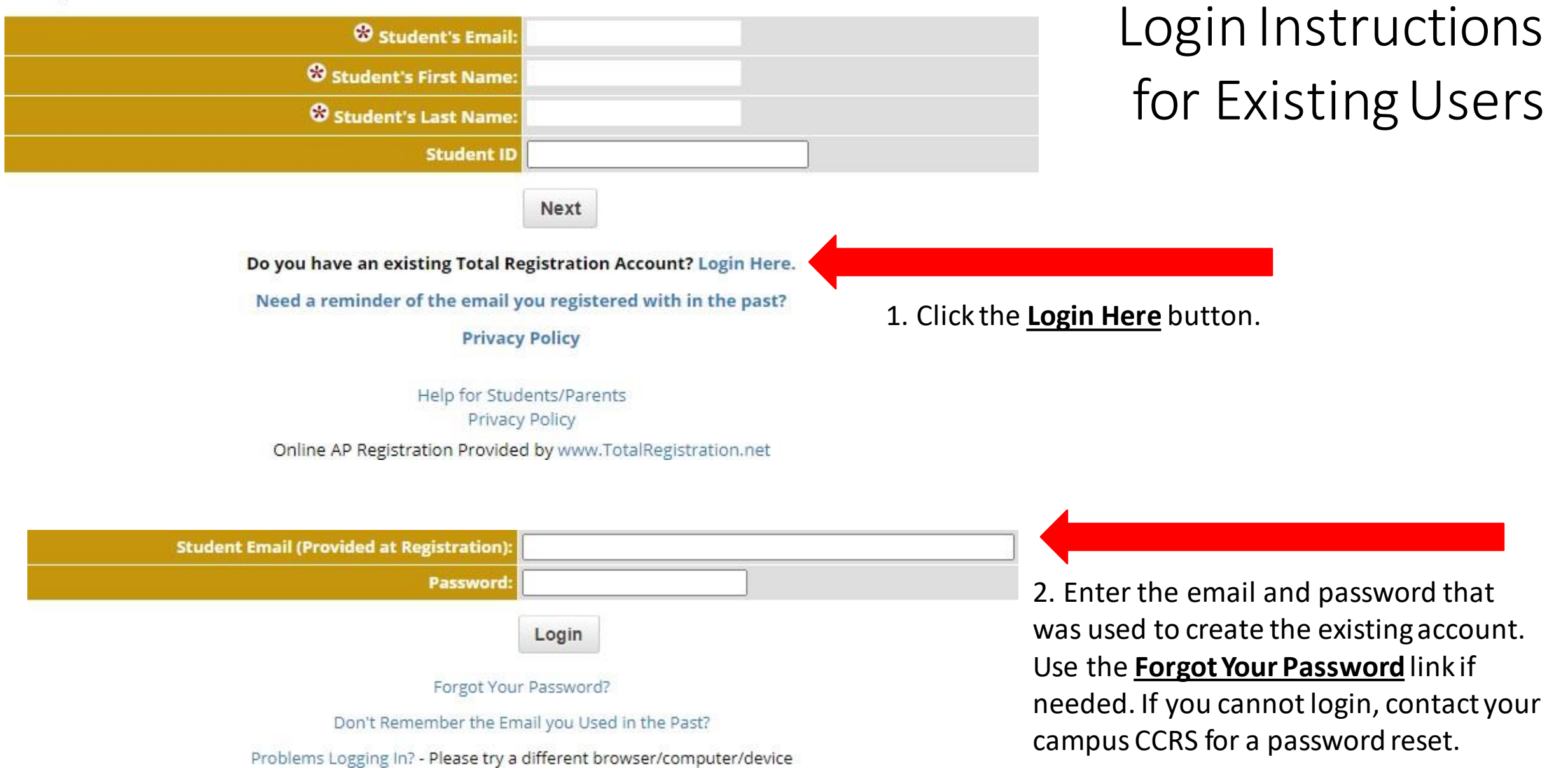

#### Announcements

Students who have registered for exams using Total Registration can edit their registrations, add exams and reprint confirmations here.

Students who have created logins, but have not selected exams, may do so below.

If you are NOT Cathy Tester , please log out and start again!. Siblings must use a unique login/email.

#### **Account Functions**

Change schools - Allows you to register for exams at a different school. Student's Account History - Exams, Locations, Fees, Payments, Refunds, etc. Change Password- Choose a new password Student Testing Schedule

#### 2024 AP Exam Registration

Edit Student/Parent Info - Edit any of your contact information here (Emails, Address, Phone, etc)

Register for 2024 AP Exams - Need to register or add another exam?

Exam Cancellation Request - All Cancellations must be approved by the school. Exams will be canceled only if they are approved.

Reprint a Confirmation - Access your registration

confirmation page

Logout

Login Instructions for Existing Users

3. Once logged in, click the <u>Register for 2024</u> <u>AP Exams</u> link from the Total Registration home page.

Make a Payment

#### \* - Required

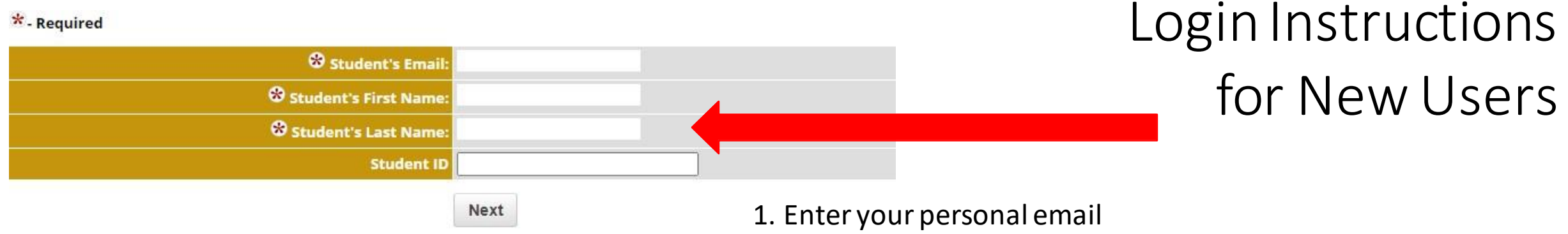

Do you have an existing Total Registration Account? Login Here. Need a reminder of the email you registered with in the past? **Privacy Policy** 

Help for Students/Parents **Privacy Policy** Online AP Registration Provided by www.TotalRegistration.net

address, first name, last name, and school ID number. Click Next.

Please enter your email address:

Please Re-Enter email Create a Password: numbers) **Re-Enter Password:** Creating a "Challenge Question/Answer" will allow you to reset your password, even if you no longer have access to your email. Set a question/answer combination you will easily remember, but no one else will know or guess.

> Password Reset Challenge Question: Password Reset Challenge Answer:

Samplestudent@ems-isd.net

8-16 characters (letters or

2. Confirm your email account, create a password, and set your challenge question and answer.

# Total Registration Steps for All Students

 Once logged in to Total Registration, students will answer a series of questions to appropriately register for AP exams.

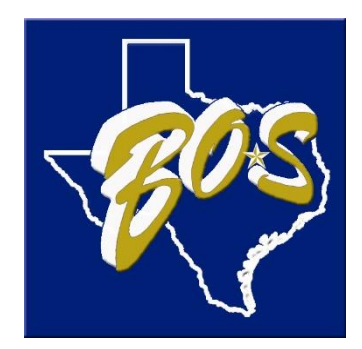

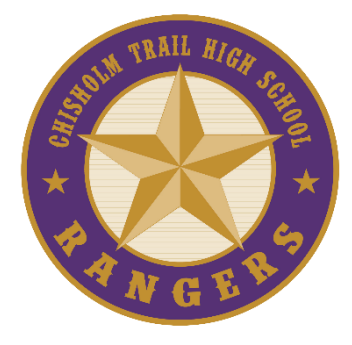

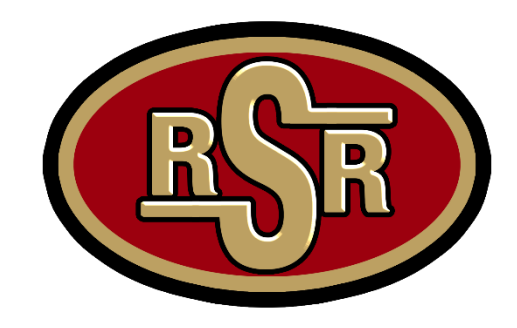

| Are you a student encolled at Chichelm Trail High School?                                     | O Yes - Student attends Chisholm Trail High School                 |                                                                                                    |
|-----------------------------------------------------------------------------------------------|--------------------------------------------------------------------|----------------------------------------------------------------------------------------------------|
| Are you a student enrolled at Chisholm Trail High School?                                     | $\bigcirc$ No - Student does not attend Chisholm Trail High School | 1 Solact the appropriate response All EMS                                                                   |
|                                                                                               | Next                                                               | ISD students will select <b>Ves</b>                                                                         |
| College Board Login                                                                           |                                                                    | *Your specific high school should be listed.                                                                |
| *- Required                                                                                   |                                                                    |                                                                                                    |
| Do you have an existing College Board student account (from a previous PSAT, SAT or AP exam)? | O Yes O No                                                         |                                                                                                    |
| Help for Stude                                                                                | ents/Darents                                                       | 2. Answer <u>Yes</u> or <u>No</u> to having an existing<br>COLLEGE BOARD account. If you select <b>No</b> . |
| College Board Login                                                                           |                                                                    | you will be prompted to continue                                                                            |
| *- Required                                                                                   |                                                                    | registration.                                                                                               |
| Do you have an existing College Board student account (from a previous PSAT, SAT or AP exam)? | ● Yes ○ No                                                         |                                                                                                    |
| Does your existing College Board account use the email                                        | ● Yes ○ No                                                         | 3. If you answer <b>Yes</b> , please indicate if the                                                        |
| Ne                                                                                            | ext                                                                | email you entered in Total Registration                                                                     |
| College Board Login                                                                           |                                                                    | matches the email associated with your                                                                      |
| *- Required                                                                                   |                                                                    | COLLEGE BOARD account. If it does not                                                                       |
| Do you have an existing College Board student account (from a previous PSAT, SAT or AP exam)? | ● Yes ○ No                                                         | match, indicate the email that is associated with your COLLEGE BOARD account.                               |
| Does your existing College Board account use the email                                        | O Yes 🖲 No                                                         |                                                                                                    |
| Please enter the mail address used for your College Board<br>Account.                         |                                                                    |                                                                                                    |
| N                                                                                             | ext                                                                |                                                                                                    |

### Student Information

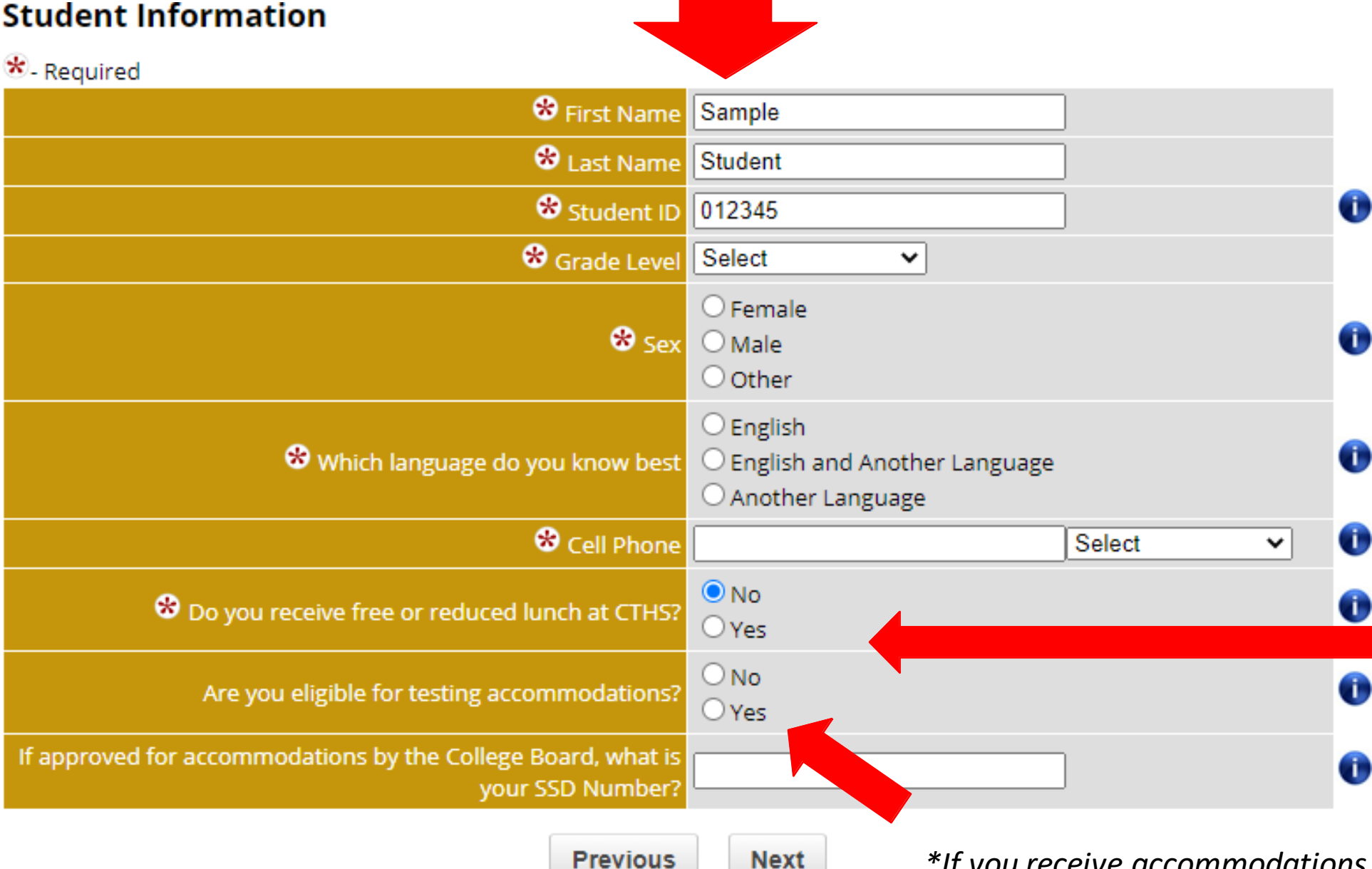

4. Complete all the required **Student** Information. Please pay attention to the questions and answer as accurately as possible.

\*If you qualify for free/reduced lunch through the Child Nutrition application on your campus, please select <u>Yes.</u> Select Yes if you are unsure. To receive the reduced exam fee, you must answer Yes to this question and be approved. Approval is based on enrollment in the Child Nutrition program for free/reduced lunch.

\*If you receive accommodations on the STAAR exam, you can click <u>Yes</u>. Accommodations must be approved through College Board before students can utilize them on AP testing. 5. Enter the <u>Parent/Guardian</u> <u>Information</u> of the student.

### **Parent/Guardian Information**

### \*- Required

| 😵 First Name               |      | ]        |   |
|----------------------------|------|----------|---|
| 😁 Last Name                |      | ]        |   |
| 😵 Parent or Guardian Email |      | ]        |   |
| Cell Phone                 |      | Select 🗸 | Û |
| Previous                   | Next |          |   |

6. Select all the AP exams that you are planning to take. You must select the <u>exam name</u>, as well as the <u>teacher and period</u>. If you do not select both exam and teacher, you will receive an error message.

Click the checkboxes to the left of the exam names. Only select exams you want to register to take.

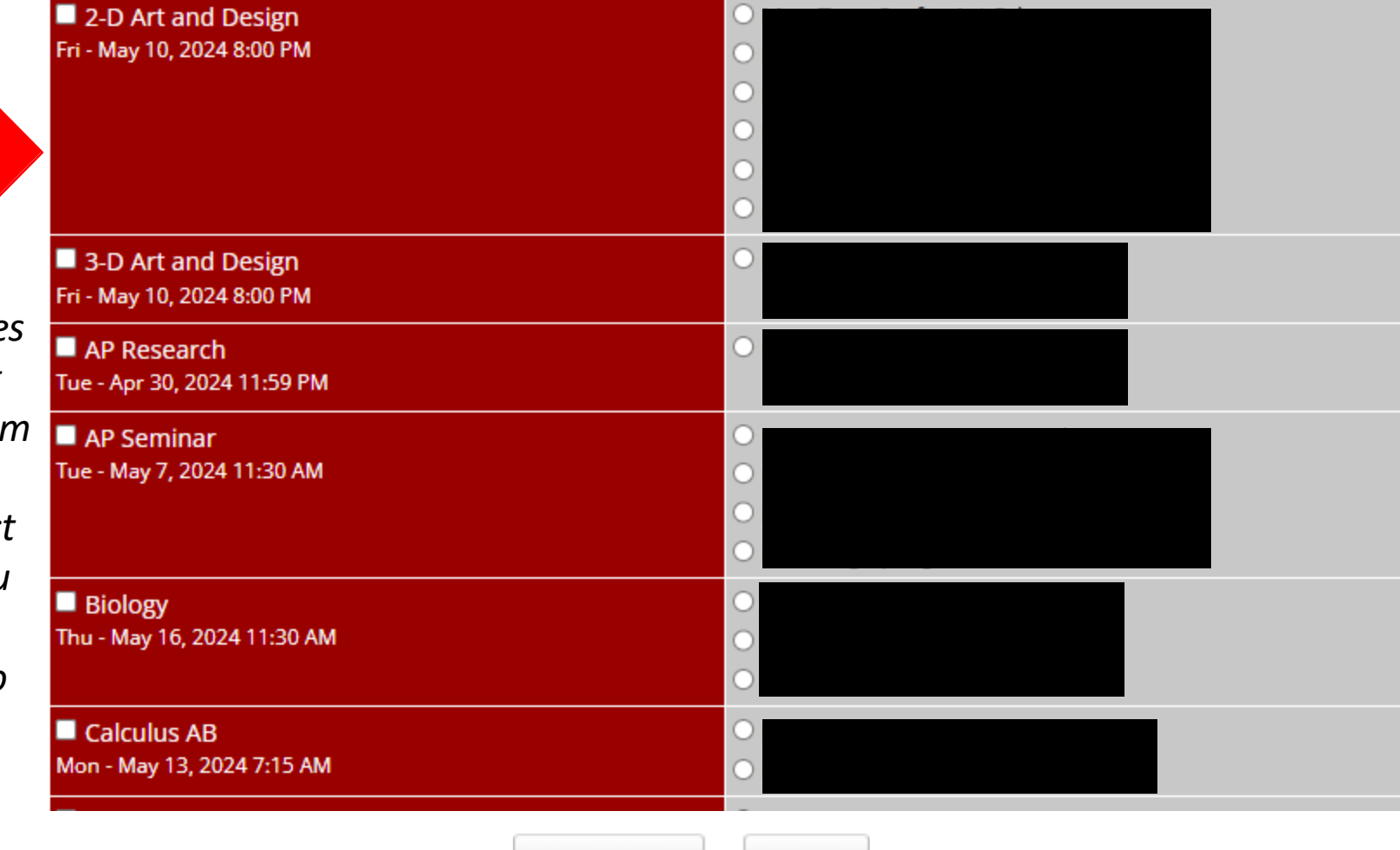

Next

Previous

Click the buttons to the left of the teacher names to select your teacher and class period.

### Exam Details

\* - Required

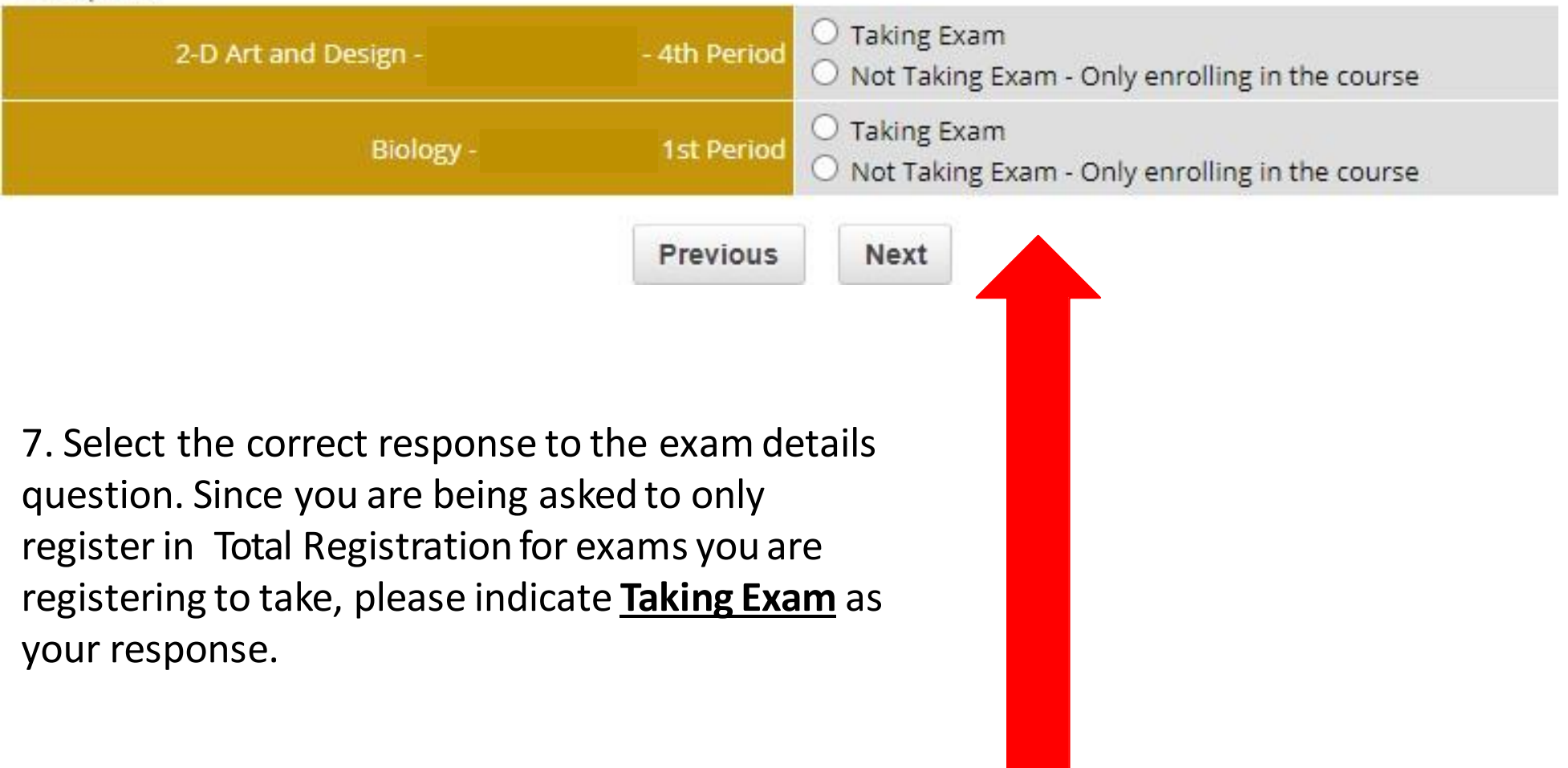

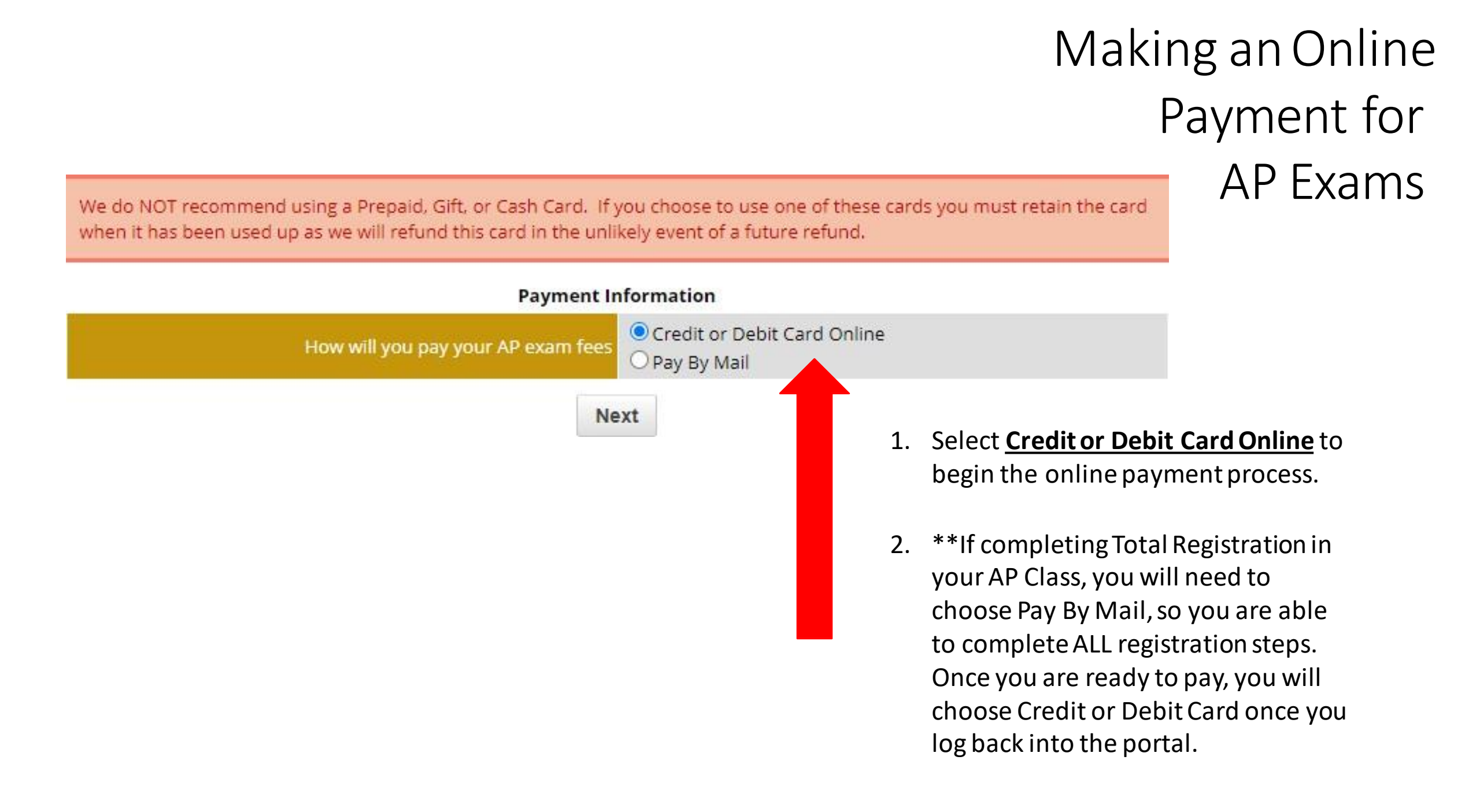

#### Payment Method

How will you pay your AP exam fees? Credit or Debit Card

#### **Fee Information**

 World History Exam Fee

 Late Fee

 \$0.00

#### **Payment Information**

Balance Due

#### Total Balance Due: \$93.00

#### **Credit Card Information**

|                                           | No - Pay the Entire Balance (Recommended)                                                                                                    |
|-------------------------------------------|----------------------------------------------------------------------------------------------------|
| Would you like to make a partial payment? | <ul> <li>Yes - If you elect to pay less than your outstanding<br/>balance you will be charged an additional, non-refundable fee<br/>of \$2.75</li> </ul> |

We do NOT recommend using a Prepaid, Gift, or Cash Card. If you choose to use one of these cards you must retain the card when it has been used up as we will refund this card in the unlikely event of a future refund.

| Card Type:                       | Select Card Type 🗸           |
|----------------------------------|------------------------------|
| Card Number:                     |                              |
| Card Expiration Date:            | select month 🗸 select year 🗸 |
| Card ID (CVV2/CID) Number:       |                              |
| Name as on Card:                 |                              |
| Card Holder's Email Address      |                              |
| Card Billing Address:            |                              |
| Card Billing Zipcode (5 digits): |                              |

## Making an Online Payment for AP Exams

2. Select the payment preference. If you select to **Pay the Entire Balance**, you will pay in full for all AP exams that the student is registered to complete. Enter the card information to complete payment.

\*Please see the next page for information concerning making a partial payment. **Payment Method** 

How will you pay your AP exam fees? Credit or Debit Card

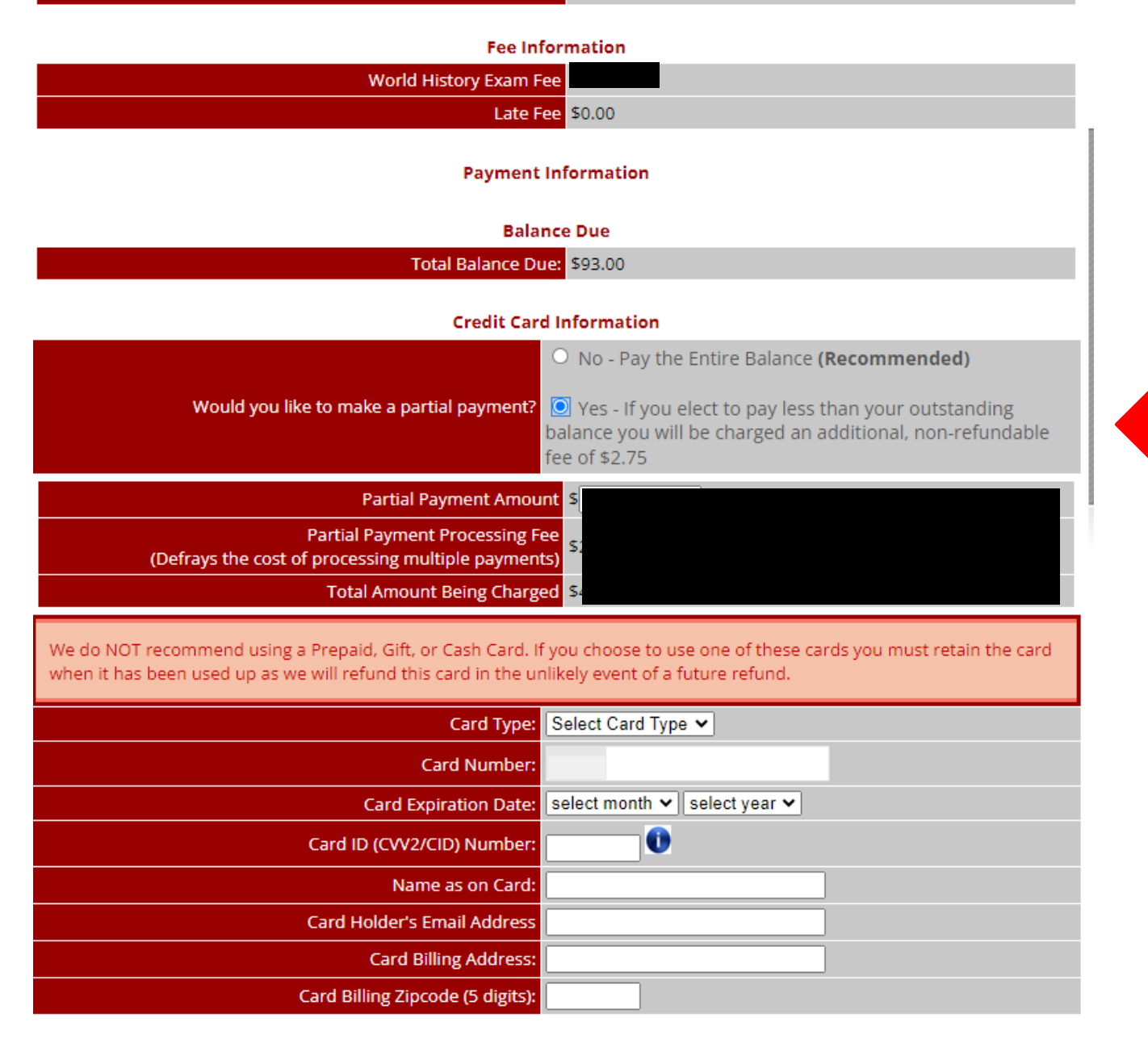

## Making a *Partial* Online Payment for AP Exams

3. Select the payment preference. If you select to <u>make a partial payment</u>, you will pay the minimum fee per exam. For partial payments, Total Registration charges an additional, non- refundable \$2.75 fee.

Enter the card information to complete payment.

\*Please see the previous page for information concerning paying the balance in full.

#### Refund Policy

We understand that on rare occasions students must cancel an exam. Here is our refund policy:

#### Refund Policy for exams for courses beginning prior to Nov 16, 2023

This will be applicable to the following exams: World History

Students who cancel an exam by Fri - Nov 10, 2023 are entitled to a full refund of the exam fee.

Students who cancel an exam by Wed - Mar 6, 2024 are entitled to a refund of the exam fee minus a cancellation fee of \$44.00 (per exam cancelled).

After Wed - Mar 6, 2024 there are no refunds.

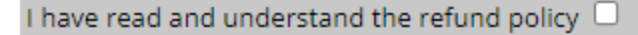

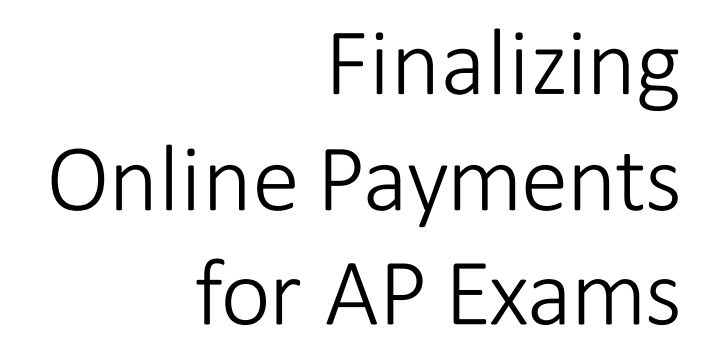

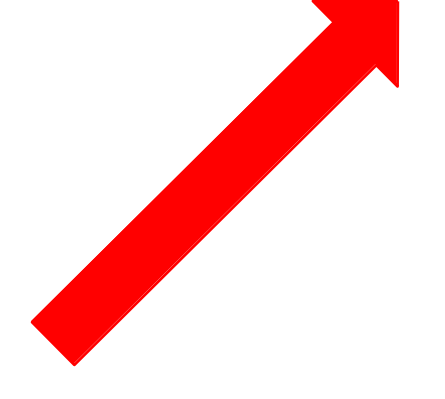

PayNow

4. To submit an online payment, select that you have read and understood the refund policy and click the **<u>NEXT</u>** button.

You will receive a confirmation page after completing this step.

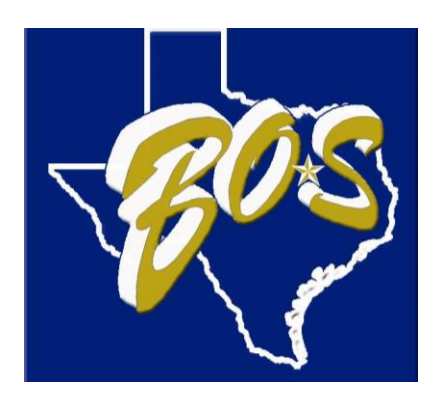

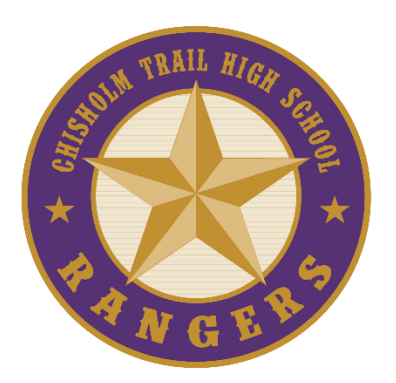

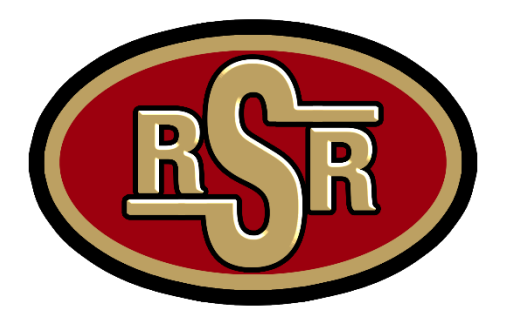

# **Reduced Fee Information**

 Students that indicate in Total Registration that they receive Free/Reduced Lunch must be approved for the fee reduction by the campus prior to being able to make a payment for AP exams.

Your Registration is complete, but we cannot provide a final confirmation page with your balance due until your fee waiver has been approved/denied. **Refund Policy** AP Policy

Attention! You have some exams pending approval as you answered Yes to Do you qualify for Free or Reduced lunch by submitting application to the EMS Child Nutrition office?. You cannot pay your balance or print a confirmation until Saginaw High School approves/denies your request.

Home

- \*Families must complete and qualify using the Free/Reduced Meal Application through the EMS ISD Child Nutrition Department to be eligible for benefits.
- Please allow 24 hours for approval. Once waiver is approved, payments can be made.

#### Payment Information

We do NOT recommend using a Prepaid, Gift, or Cash Card. If you choose to use one of these cards you must retain the card when it has been used up as we will refund this card in the unlikely event of a future refund.

#### 🛠 - Required

| How will you pay your AP exam fees | <ul> <li>Credit or I</li> <li>Pay By Ma</li> </ul> | Debit Card Online Now<br>il/Pay Online Later Today |                                                                                                    |
|------------------------------------|----------------------------------------------------|----------------------------------------------------|----------------------------------------------------------------------------------------------------|
| Payers Information                 | First Name:                                        | Sample                                             |                                                                                                    |
|                                    | Last Name:                                         | Parent                                             |                                                                                                    |
|                                    | Address:                                           |                                                    |                                                                                                    |
|                                    | City:                                              |                                                    |                                                                                                    |
|                                    | State:                                             | Select 🗸                                           |                                                                                                    |
|                                    | Zip:                                               |                                                    |                                                                                                    |
| Previous                           | Next                                               |                                                    | L. Select <u><b>Pay by Mail</b></u> and<br>enter the "Payer's<br>nformation" (the person<br>paying for the exam). The<br>payer may be a<br>parent/guardian, or a<br>student. |

## Making Payments by Mail for AP Exams

#### Preview Page

Required Edit

#### Student Information

| First Name                                                                                               | Cathy                      |
|----------------------------------------------------------------------------------------------------|----------------------------|
| Last Name                                                                                                | Test Student               |
| Student ID                                                                                               | 000000                     |
| Grade Level                                                                                              | 12                         |
| Sex                                                                                                    | Female                     |
| Cell Phone                                                                                               | (123) 456-7891<br>Carrier: |
| Do you qualify for Free or Reduced lunch by submitting<br>application to the EMS Child Nutrition office? | No                         |
| Are you eligible for testing accommodations?                                                             |                            |
| If approved for accommodations by the College Board,<br>what is your SSD Number?                         |                            |

#### Edit

Parent/Guardian Information

| First Name | Sample                     |
|------------|----------------------------|
| Last Name  | Parent                     |
| Email      | momtest@test.com           |
| Cell Phone | (123) 456-7891<br>Carrier: |

#### Edit AP Exams World History Thu - May 12, 2022 8:00 AM

2. Review all information for accuracy, then select that you have read and understood the refund policy and click the <u>**Pay Now**</u> button. In next window, you will need to download the Payment Stub to print and mail with your payment.

## Making Payments by Mail for AP Exams

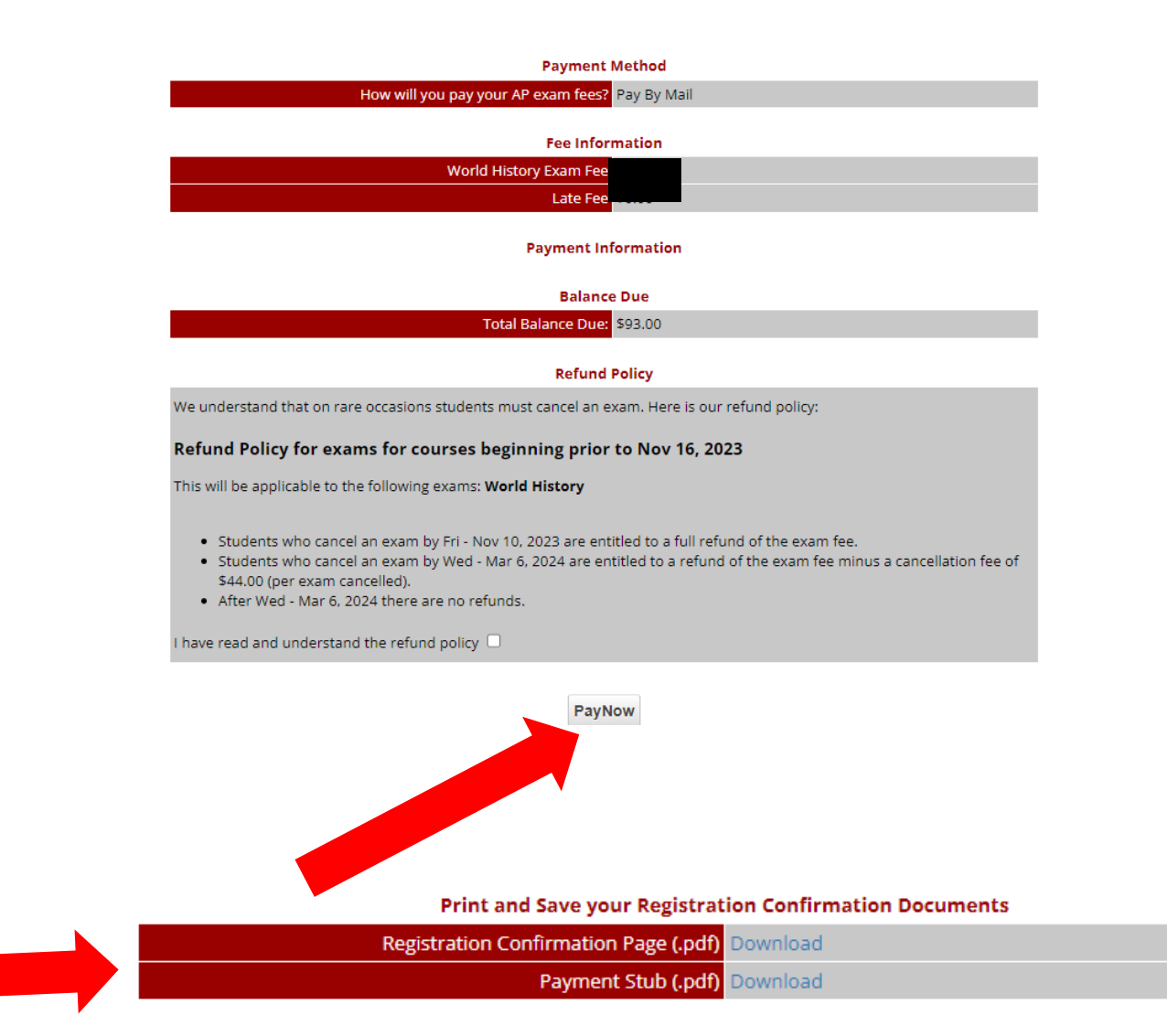

# Making Payments by Mail for AP Exams

# 3. Send check or money order along with a printed copy of the Payment Stub to:

Total Registration LLC PO Box 398 El Dorado Springs, CO 80025

- \*Checks or money orders must be made payable to Total Registration, LLC.
- \*The reference number included in the payment details needs to be included on the memo of the check.
- \*Do not send cash.

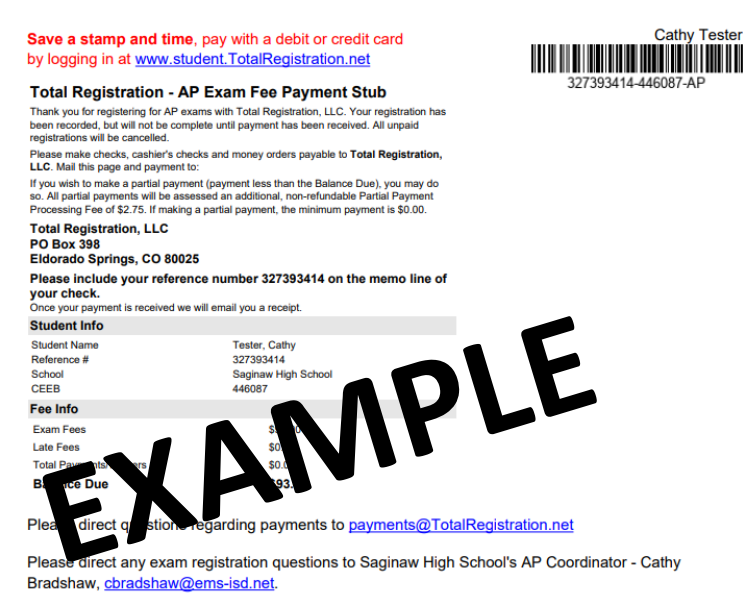

If a check made payable to Total Registration is returned as dishonored or non-sufficient funds (NSF) an additional charge of \$25.00 will be levied and payment must be resubmitted or the exam registration will be canceled.

Please include this Payment Stub with your payment

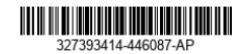

# Paying Remaining Balances and Cancelling Exams

• Once logged in to Total Registration, students will have access to a home page where they can pay the remaining balance on the account and cancel any exams, if needed.

- Remaining balances must be paid in full by February 16, 2024.
- A cancellation request requires approval from the campus CCRS and AP teacher.

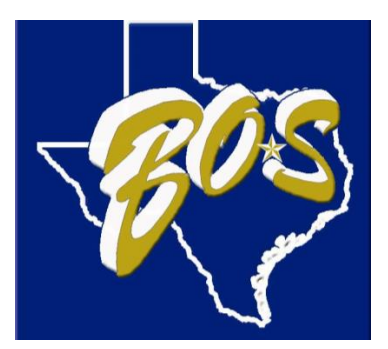

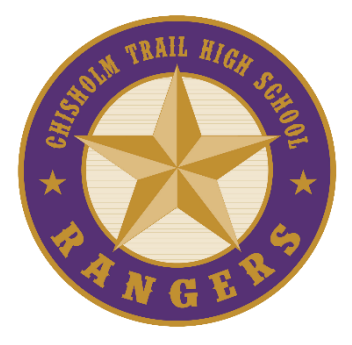

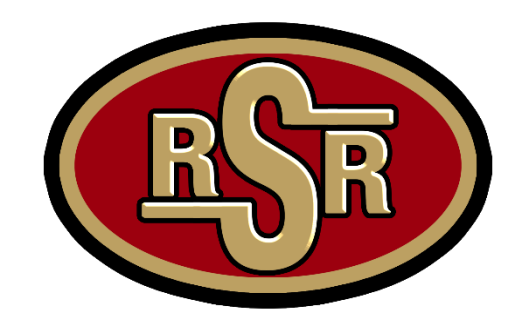

#### Announcements

Students who have registered for exams using Total Registration can edit their registrations, add exams and reprint confirmations here.

Students who have created logins, but have not selected exams, may do so below.

If you are NOT Cathy Tester , please log out and start again!. Siblings must use a unique login/email.

#### **Account Functions**

Change schools - Allows you to register for exams at a different school. Student's Account History - Exams, Locations, Fees, Payments, Refunds, etc. Change Password- Choose a new password Student Testing Schedule

#### 2024 AP Exam Registration

Edit Student/Parent Info - Edit any of your contact information here (Emails, Address, Phone, etc)

Register for 2024 AP Exams - Need to register or add another exam?

Exam Cancellation Request - All Cancellations must be approved by the school. Exams will be canceled only if they are approved.

Reprint a Confirmation - Access your registration

confirmation page

Logout

# Total Registration Student Home Page

Use the links on the home page to complete different tasks:

- Register for Additional Exams
- Make a Payment
- Cancel Exams
- Reprint Student Confirmation

Follow the prompts after clicking the links to complete any actions on your account.

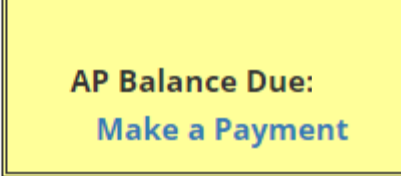

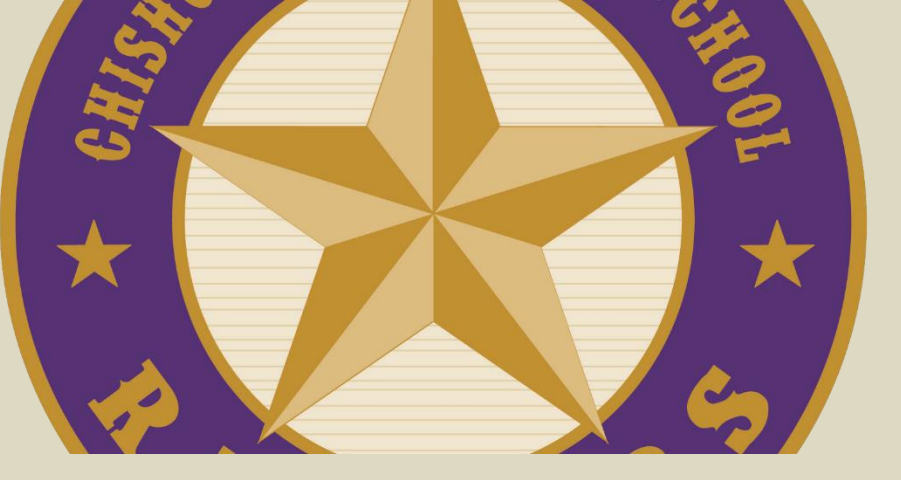

# **Campus Contact Information**

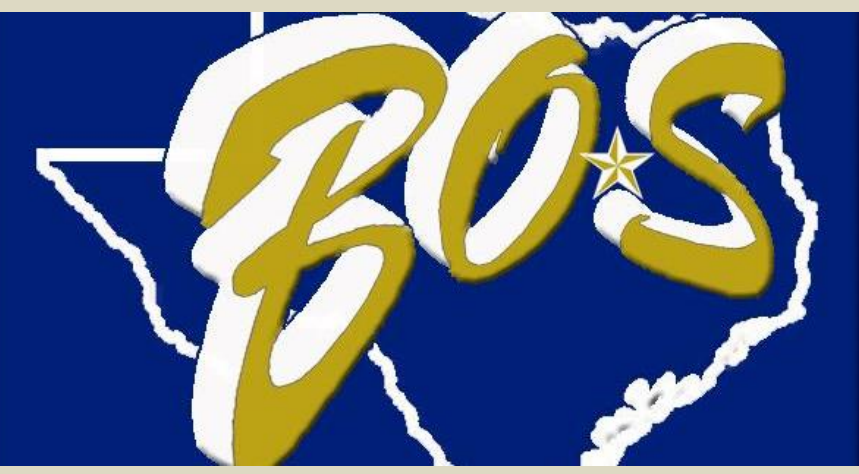

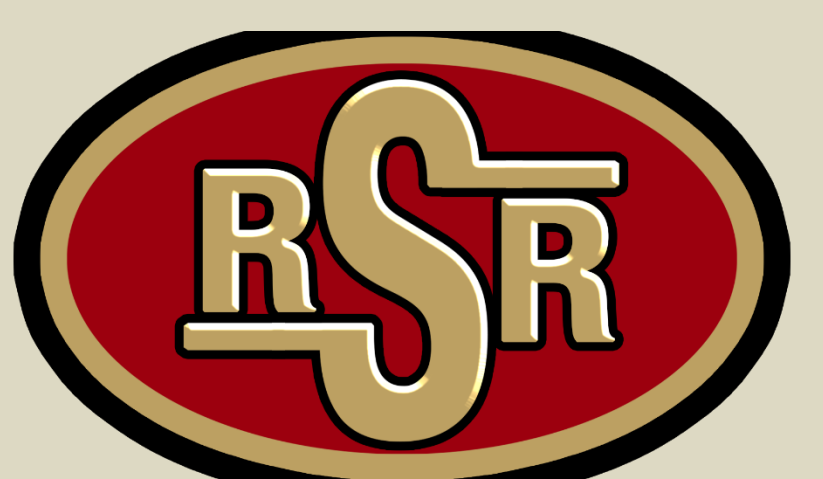

### **Boswell High School**

- Cree Magill
- <u>cmagill@ems-isd.net</u>

### **Chisholm Trail High School**

- Melissa Cordova
- mcordova@ems-isd.net

## Saginaw High School

- Cathy Bradshaw
- <u>cbradshaw@ems-isd.net</u>